# ТВ-005.05Wi-Fi и Controller Net 3.1

Краткая инструкция по настройке и эксплуатации

Версия руководства 1.2 / 14.01.2014

140050, Московская область, Люберецкий район, п. Красково, ул. Вокзальная, д. 38

## Описание

Данная краткая инструкция поможет настроить взаимодействие между TB-005.05WiFi и Controller Net. В результате выполнения необходимых шагов из данной инструкции Вы сможете работать с крановыми весами через ПК, либо через мобильное устройство по сети WiFi.

## Необходимые устройства и ПО для работы

- 1. Крановые Весы с терминалом ТВ-005.05WiFi (**301 прошивка**)
- 2. ПК
- 3. Маршрутизатор (рекомендуется) или Точка Доступа
- 4. Мобильное устройство с функцией WiFi (напр., телефон)
- 5. <u>IIO Controller Net3.1</u>
- 6. <u>ПО ТВ-005.05WIFI-Configurator</u> (поставляется вместе с TB-005.05WiFi)
- 7. <u>Tenso-m USB driver</u>

## Пошаговая инструкция по настройке TB-005.05WiFi и Controller Net 3.1.

#### 1. Включение WiFi на терминале TB-005.05:

- Включите Терминал
- Нажмите на пульте кнопку **F**.
- Выберите кнопками Т или 0 пункт SEL\_2 и нажмите Е
- Кнопкой Е переключитесь на пункт SL2.13:
  - 0 радиоканал WiFi выключен
  - 1 радиоканал WiFi включен

Кнопками Т или 0 установите значение 1.

- После включения радиоканала, нажимайте кнопку E до тех пор, пока на экране не высветится надпись SEL\_2
- Нажатием на кнопку **T** или **0**, выберите пункт меню **SAVE** и нажмите кнопку **E** (если вы <u>ничего не меняли</u>, выберите пункт **RETRN**).

#### 2. Настройка Маршрутизатора:

- Включите Маршрутизатор
- Подключите Маршрутизатор к ПК
- Зайдите в Панель Управления Маршрутизатором
- Включите функцию **<u>DHCP</u>** и задайте необходимый диапазон IP адресов
- Включите функцию WiFi и задайте SSID (имя сети)
- Зашифруйте сеть (либо оставьте ее открытой)

Более подробно о настройке Маршрутизатора, Вы можете прочитать в поставляемой к нему документации, либо на официальном сайте фирмы Маршрутизатора.

## 3. <u>Настройка сети в терминале ТВ-005.05 с использованием Маршрутизатора с</u> включенным DHCP:

- Подключите терминал через USB к ПК
- Установите Tenso-m USB driver
- Запустите программу ТВ-005.05WIFI-Configurator
- Перейдите во вкладку «Настройка»
- Поставьте галочку на «Автоопределение USB-порта»

Если порт автоматически не находится:

- з Откройте в директории программы файл TB\_005\_05WIFI\_Configurator.cfg
- У Измените <u>иифру</u> в строке *Номер COM порта:* на соответствующую подключенному терминалу (*Мой компьютер — Свойства — Оборудование — Диспетчер Устройств — Порты (COM и LPT)*):

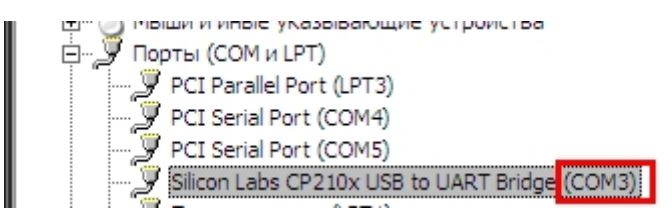

- З В самой программе во вкладке «Настройка» уберите галочку с «*Автоопределение USB-порта*».
- Перейдите во вкладку «Работа» и нажмите кнопку «Начать опрос»
- Далее, нажмите на кнопку «Прочитать»
- Заполните поля *Tun cemu*, *Адресация* и *Протокол* так, как показано на рисунке ниже:

| Тип сети:  | Infrastructure | • |
|------------|----------------|---|
| Адресация: | DHCP           | • |
| Протокол:  | TCP            | • |

- Имя сети укажите то, которое вы указали для WiFi Маршрутизатору (SSID)
- Шифрование выберите нужное (в т.ч. укажите пароль, если есть)
- *IP-адрес*: удалите строку (DHCP назначит IP адрес при сохранении параметров автоматически)
- Маска подсети: введите ту, которая задана в настройке сети в Маршрутизаторе
- *IP-адрес щлюза*: необязательно (либо IP-адрес Маршрутизатора)
- Название устройства: любое
- Пункты Свой порт и IP-порт узла назначения укажите 9750
- *IP-адрес назначения* не заполняется. Удалите его.
- Частотный канал выберите тот, который был выбран в Маршрутизаторе (по умолчанию 6)
- Нажмите кнопку «Записать».

#### Краткая инструкция по настройке и эксплуатации ТВ-005.05WiFI и Controller Net 3.1

- Далее, еще раз нажмите кнопку «Прочитать».
- Если DHCP не отдаст адреса (все будет вида 0.0.0.0), перезапустить программу и нажать «**Начать опрос**» еще раз. Затем нажать кнопку «**Прочитать**»
- Запомните строку IP-адрес (это IP-адрес Терминала)
- Отключите USB-кабель от терминала (при необходимости)

Более подробно о настройке ТВ-005.05 в программе ТВ-005.05WIFI-Configurator, Вы можете прочитать в поставляемой документации, либо на нашем сайте.

#### 4. Настройка взаимодействия ТВ-005.05 и Controller Net.

- Остановите Службу *ControllerNet3.1* (Пуск Панель управления Администрирование Службы)
- Откройте директорию с установленной программой Controller Net
- Сделайте резервную копию settings.ini (желательно)
- Откройте settings.ini
- Заполните поля так, как указано ниже:

| [Настройки портов]                                                             |
|--------------------------------------------------------------------------------|
| [Настройки терминалов]<br>Терминал01=192.168.*.*:9750,1,Название_весов,TensoIP |
| [Сеть]<br>IP=192.168.*.*<br>Port=5001<br>WebPort=5002                          |
| [Сеть]<br>IP=192.168.*.*<br>Port=5001<br>WebPort=5002                          |

Где:

- У IP в строке Терминал01 IP-адрес, назначенный терминалу Маршрутизатором
- **2** IP в блоке [Сеть] IP-адрес, назначенный Вашему ПК

## Как узнать ІР-адрес ПК:

(Пуск — Все программы — Стандартные — Командная строка — в ней написать *ipconfig* — в блоке «Подключение по локальной сети — Ethernet-adanmep», в пункте IP-adpec указан IP Вашего ПК, назначенный Маршрутизатором)

- Сохраните файл (<u>на OC Windows 7 и Windows 8 нужно открыть доступ на запись</u> всем пользователям к папке с Controller Net)
- Запустите Службу *ControllerNet3.1*
- *Проверка на ПК:* Откройте браузер и введите в адресной строке IP вашего ПК, назначенный Маршрутизатором и порт 5002 (напр. <u>192.168.0.52:5002</u>). Откроется меню с выбором нужных весов к просмотру:

Краткая инструкция по настройке и эксплуатации ТВ-005.05WiFI и Controller Net 3.1

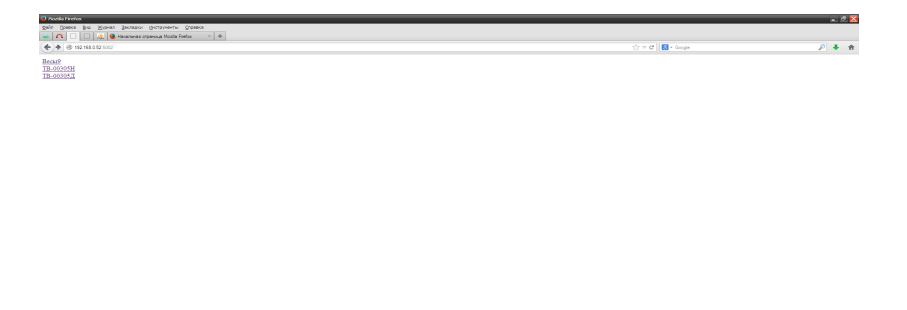

- Проверка на Мобильном Устройстве:
  - з Подключитесь через WiFi к Вашему Маршрутизатору
  - Откройте браузер на Вашем мобильном устройстве и введите в адресной строке IP вашего ПК, назначенный Маршрутизатором и порт 5002 (напр. <u>192.168.0.52:5002</u>). Откроется меню с выбором нужных весов к просмотру.
  - *2 Если Ваше мобильное устройство не подключается по указанному адресу отключите системы безопасности в Вашем ПК (брандмауэр, например)*

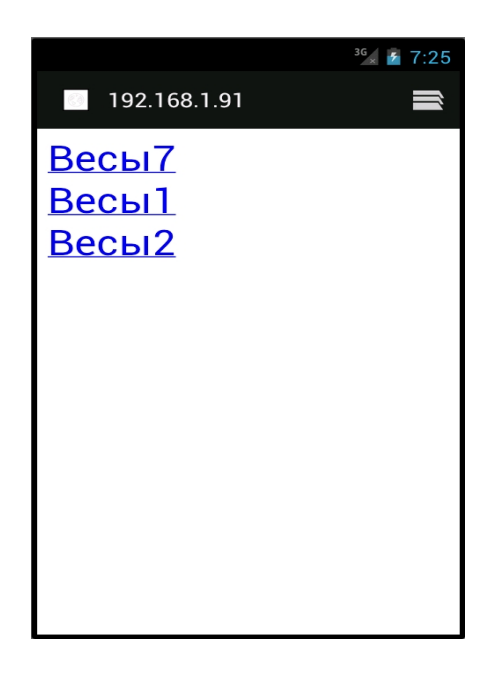

Более подробно о настройке Controller Net, Вы можете прочитать в поставляемой документации, либо на нашем сайте.